#### PARKABLE APP STEP-BY-STEP

#### How to download Parkable:

Please click on the phone type you have

## iOS: Click here

#### Android: Click here

- 1. Download the Parkable app
- 2. Sign up
- 3. Click the verification code sent to your email Do so within 30 minutes
- 4. Fill in your account with your plate registration number and payment card

# How to Start a session: 1 Clunies Ross Court, Eight Mile Plains, QLD

- 1. Click on one of 3 site pins for BTP Purple, Grey or Green
- 2. Click "Start session"
- 3. Click "Confirm" Within 5 minutes
- 4. Session is now active
- 5. Click "Stop parking" At the end of the day once you're finished parking

You will be give a bay number to the site you selected - Please make sure you're parking in the correct location.

Site map within the car parking photos will show you - Swipe left on the running timer icon under your bay number.

If you're using the Green car park, you will have an open gate button with your active session to use.

While the session is active, this button will be there.

## Infringement - Someone in my bay:

- 1. Use the support button
- 2. Someone in my bay
- 3. Report vehicle rego
- 4. App will smart swap you or end the session if no space to do so (no charge will be made)
- 5. Look for the other 2 site to re start a session or call Parkable support

## How to apply voucher code: Discount Voucher Code is BTP50%

- 1. Menu 3 blue lines top left of screen
- 2. Account
- 3. Vouchers
- 4. Enter voucher code BTP50%

This only needs to be done once.